# Nextcloud:sharing

### context

dit document beschrijft hoe je bestanden deelt binnen Nextcloud.

## algemeen

- bestanden/mappen kan je delen met:
  - Owncloud gebruikers: internal
  - de rest van de wereld: external
- als je intern deelt,
  - ken je de bestemmeling het recht toe om:
    - het bestand met anderen te delen (Can reshare)
    - het bestand te wijzigen (can edit)
    - een beperkte tijd (Set expiration date) het bestand te gebruiken.
  - kan je een interne notitie voor de gebruiker toevoegen (**Note to recipient**)
  - zien gebruikers de bestanden staan onder **Files > Shares** of in hun client app.
- als je <u>extern</u> deelt,
  - maak je een publieke link aan voor de ontvanger
  - verfijn je de link met onderstaande mogelijkheden:
    - schrijfrechten voor de ontvanger
    - notities toevoegen voor de ontvanger
    - wachtwoord beveiliging
    - geldigheidsdatum waarna de link onbruikbaar wordt.
  - openen gebruiker de bestanden vanuit een web browser.
- als je mappen deelt, kan je onderstaande rechten toekennen:
  - inhoud van mappen bekijken (can Edit afgevinkt)
  - bestanden/mappen aanmaken (Can create)
  - inhoud van bestanden wijzigen (Can change)
  - bestanden/mappen verwijderen (Can delete)

## werking

### delen vanuit het Nextcloud portal

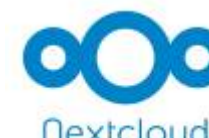

#### internal

- ga naar Files, selecteer het bestand en kies Share-icoontje
- type (beginletters van) de naam van de NC gebruiker of de Nextcloud groep.
- klik op ... naast de naam en verfijn met notities, geldigheidsdatum, reshare
- als de bestemmeling de client app/portal slechts zelden gebruikt, maak dan ook een **internal link** aan.

Afhankelijk van de instellingen zal nu ook een mail gestuurd worden naar de bestemmeling.

#### external

#### Zelf de link verdelen

- ga naar Files, selecteer het bestand en kies Share-icoontje
- Share link: +-teken (Create a new share link)
- klik op ... naast de link en verfijn met notities, geldigheidsdatum, wachtwoord.
- klik op icoontje Copy to clipboard en deel de link (email, chat, FB, ...)

#### De link vanuit NC verdelen

- ga naar Files, selecteer het bestand en kies Share-icoontje
- typ het emailadres van de bestemmeling in Nu wordt de link <u>onmiddellijk</u>via email verstuurd
- klik op ... naast de naam en verfijn met wachtwoord, geldigheidsdatum, notities, ... Nu wordt in een <u>afzonderlijke mail</u> het wachtwoord verstuurd. In de mail staat de link **niet** vermeld. Good security practise, alors.

### delen vanuit de Windows client

#### internal link

- Nextcloud map, rechterklik op bestand > Share options
- type (beginletters van) de naam van de NC gebruiker of de Nextcloud groep.
- klik op ... naast de naam en geef aan of de gebruiker mag
  - wijzigen (**Can edit**)
  - opnieuw delen (**Can reshare**)

#### external link

- Nextcloud map, rechterklik op bestand > Share options
- klik op +-teken naast Share link
- klik op ... naast de link en verfijn met notities, geldigheidsdatum, wachtwoord.
- klik op icoontje Copy to clipboard en deel de link (email, chat, FB, ...)

# meer info

Nextcloud, installatie

From: https://louslab.be/ - **Lou's lab** 

Permanent link: https://louslab.be/doku.php?id=nextcloud:sharing

Last update: 2024/11/16 18:14

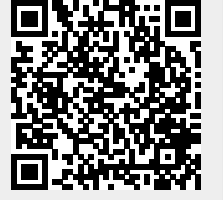